## ALUMNOS

## Instructivo para inscripción en exámenes finales

La creación de mesas de exámenes debe ser coordinada entre el docente de la materia, la administrativa de la sede y el/los alumnos. Una vez establecida la fecha de examen, el docente de la materia solicita al Departamento de Alumnos la creación de la mesa de final en el sistema y, a partir de ese momento, los alumnos podrán inscribirse en la misma.

Para realizar la inscripción el alumno deberá iniciar sesión en el sistema de Gestión de alumnos, llamado **SIU- Guaraní**, siguiendo estos pasos:

- 1- Ingresar a la página web de la UPSO: www.upso.edu.ar
- 2- En el margen superior de la página, hacer clic en el botón <u>Alumnos →SIU- Guaraní</u> y luego en Acceso al SIU-Guaraní de la UPSO

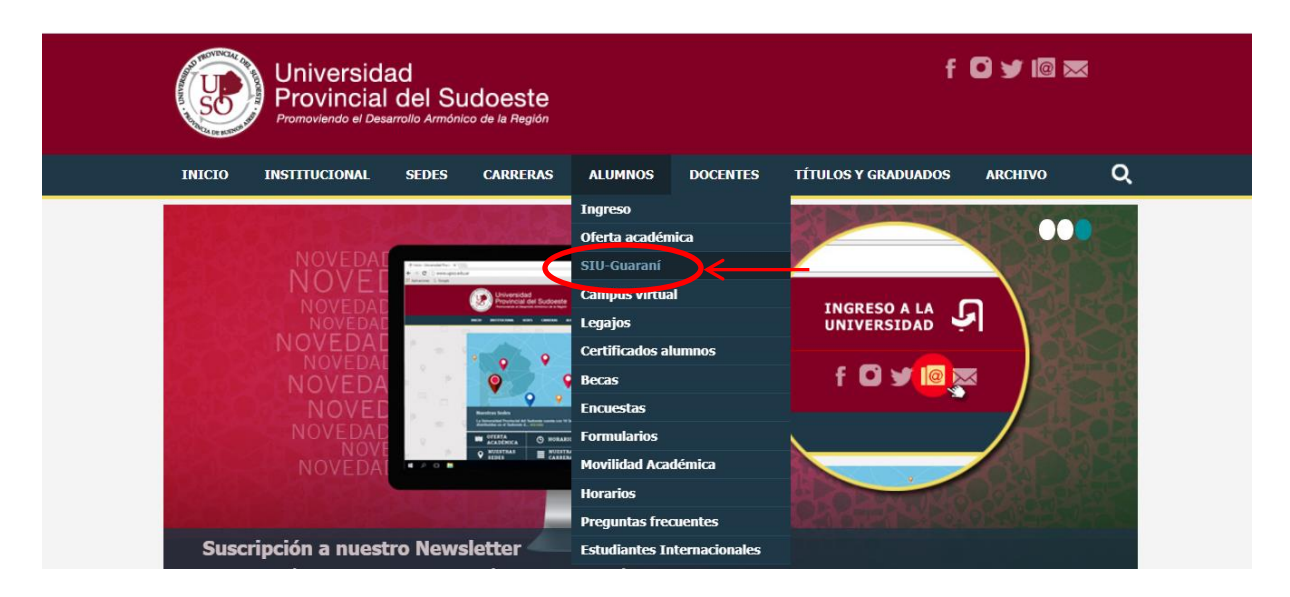

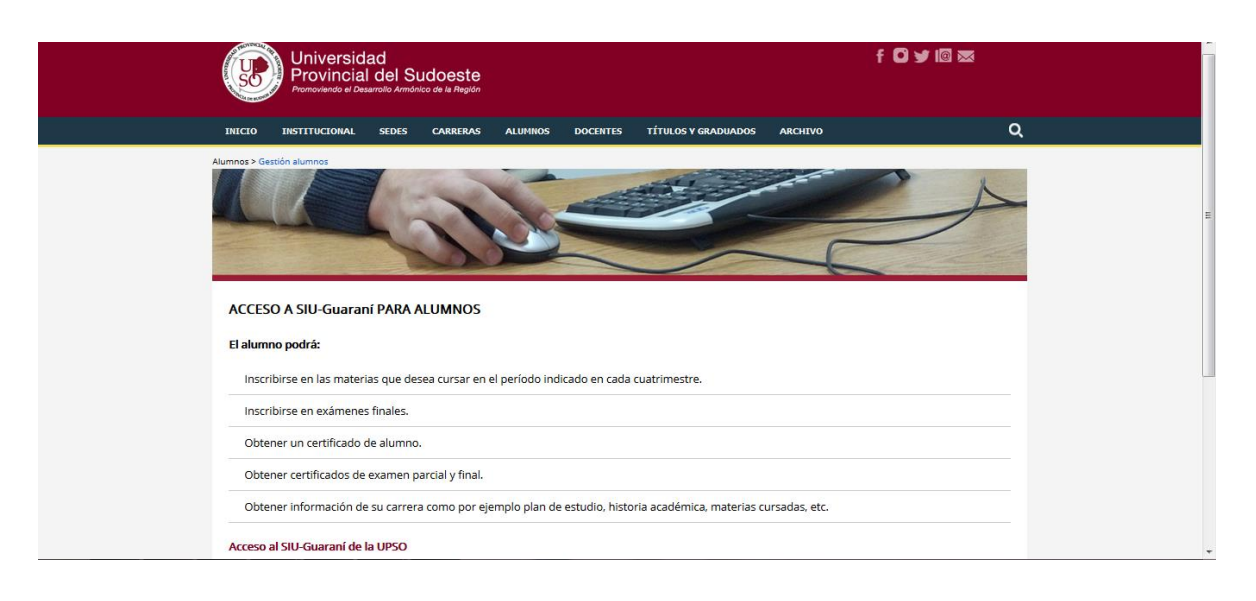

3- Ingresar en Usuario el número de legajo y en Clave el número de DNI (sin puntos)

| AND THE REAL PROPERTY OF THE REAL PROPERTY OF THE R |                           |                                                                                                    |                                                                                                    |
|----------------------------------------------------------------------------------------------------|---------------------------|----------------------------------------------------------------------------------------------------|----------------------------------------------------------------------------------------------------|
| Acceso Fechas de examen                                                                                                    | Validador de Certificados | Horarios de Cursadas                                                                                                    |                                                                                                    |
| Ingresá tus datos<br>Usuario<br> <br>Clave                                                                                                    | ]                         | SIU Guaraní<br>Algunas de las cosas que<br>- Inscribirte a materias<br>- Consultar el plan de t<br>- Consultar tu historia a<br>- Actualizar tus datos p<br>- Recibir alertas sobre | e podés hacer con este sistema son:<br>y exámenes.<br>tu carrera.<br>académica.<br>sersonales.<br>períodos de inscripción o vencimiento de exámenes finales. |

4- Una vez realizado el paso anterior, el alumno se encontrará en su cuenta personal del SIU- Guaraní. Allí deberá elegir la carrera a la cual pertenece la materia por rendir. Las opciones de carrera aparecerán en el margen superior derecho, una vez hecho clic en el menú desplegable "Carrera".

|                                                                                        |                                            |            |            | ENCIATURA EN<br>CNICATURA UNI<br>ENCIATURA EN | Carrera:<br>Carrera:<br>DISEÑO INDUSTR<br>VERSITARIA EN E<br>DISEÑO DE INDU | LICENCIATURA EN DISEÑO V<br>RIAL<br>MPRENDIMIENTOS DEL DISEÑO |
|----------------------------------------------------------------------------------------|--------------------------------------------|------------|------------|-----------------------------------------------|-----------------------------------------------------------------------------|---------------------------------------------------------------|
| Inscripción Materias                                                                   | Inscripción Exámenes                       | Reportes - | Trámites 👻 | Egresados 👻                                   |                                                                             |                                                               |
| Bienvenido<br>Períodos lectivos<br>Primer Cuatrimestre                                 | 3                                          |            |            |                                               |                                                                             |                                                               |
| <ul> <li>Tipo: Cuatrimes</li> <li>Fecha de inicio</li> <li>Fecha de finaliz</li> </ul> | tral<br>: 12/03/2019<br>:ación: 21/05/2019 |            |            |                                               |                                                                             |                                                               |

5- En la barra de opciones, seleccionar **Inscripción Exámenes**. En el margen izquierdo se podrán ver todas las materias para las cuales hay mesas abiertas. Hacer clic en la materia en la que se quiere inscribir.

| Inscripción a exámenes                                                                                                    | Inscripciones                                                               |
|----------------------------------------------------------------------------------------------------|-----------------------------------------------------------------------------|
| Filtrar materias       X       Comenzar inscripción         Ver       Todas las materias       Sólo inscriptas         Ver       Todas las materias       Sólo inscriptas         Ver       Todas las materias       Sólo inscriptas         Ver       Todas las materias       Sólo inscriptas         Ver       Todas las materias       Sólo inscriptas         Ver       Todas las materias       Solo inscriptas         Ver       (210) DISEÑO DE INDUMENTARIA II       Inscriptiones activas         Seleccionar (210) DISEÑO DE INDUMENTARIA II       MOLDERIA I       Dar de baja | u         ma         mi         ju         vi         si           10-13 hs |
| recira, di rodizo 15° mostral detane                                                                                                    | 18-20 ks<br>Mayo-Agosto<br>u ma mi u vi s£<br>10-13 ks                      |

6- Una vez seleccionada la materia, aparecerán todas las mesas de exámenes que se encuentran habilitadas. Una vez elegida la mesa, ir a botón "Inscribirse"

|                                                                                                    |                                                                                                    | Carrera: LICENCIATURA EN DISEÑO V                                                                                                    |
|----------------------------------------------------------------------------------------------------|----------------------------------------------------------------------------------------------------|----------------------------------------------------------------------------------------------------|
| Inscripción Materias Inscripción E                                                                                                    | Exámenes Reportes - Trámites - Egresados                                                                                                    | Inscripciones                                                                                                    |
| Filtrar materias         Ver         Todas las materias         Sólo inscriptas         (210) DISEÑO DE INDUME         (212) MOLDERÍA I | DISEÑO DE INDUMENTARIA II<br>23/5/2019 17:00<br>Turno: Mayo<br>Tipo de inscripción: Regular<br>Sede: PIGUÉ<br>Mesa: DL-00210-1<br>Llamado: 1<br>Cátedra: - | bu         ma         mi         ju         vi         sk           10 - 13 hs         4         4         4         4         4           13 - 16 hs         4         4         4         4         4           16 - 20 hs         4         4         4         4         4                                                                                                    |
|                                                                                                    | Docentes: U087- MURELLO, DANIELA ABIGAIL                                                                                                    | Inscribirse         u         ma         mi         u         vi         s6           10-13 //s         10-13 //s |

**IMPORTANTE!!!** Antes de seleccionar la mesa, es importante prestar atención a todos los datos de la misma, como **DOCENTE** y **SEDE**, para asegurarse de estar inscribiéndose en la mesa correcta.

7- Por último, una vez realizada la inscripción, podrá imprimir el comprobante de examen que, luego de rendir, firmará el docente y el administrativo de la Sede Académica. Para esto deberá dirigirse a la barra de opciones principal y hacer clic en **Reportes**, y luego en **Mis Inscripciones**. Se podrán visualizar allí todas las mesas en la que el alumno está inscripto, y descargar el certificado de inscripción correspondiente en la columna "Certificado examen".

| Manual And And And And And And And And And And                                                         |                                                          |                            |                       |                                                                                                    |                                                                                                   |                      |                   | ∞ (     | 0<br>Carrera | : LIC | CENCIATURA            | EN DISEÑO 🔻         |  |
|----------------------------------------------------------------------------------------------------|----------------------------------------------------------|----------------------------|-----------------------|----------------------------------------------------------------------------------------------------|---------------------------------------------------------------------------------------------------|----------------------|-------------------|---------|--------------|-------|-----------------------|---------------------|--|
| Inscripción Materias                                                                                   | Inscrip                                                  | ción Exár                  | menes                 | Reportes -                                                                                                | Trámites                                                                                          | • E                  | Egresados 👻       |         |              |       |                       |                     |  |
| Cursadas - P<br>Inscripciones históri<br>No hay información sob<br>Exámenes -<br>Inscripciones históri | eríodos I<br>cas<br>re cursada<br><b>Turnos d</b><br>cas | ectivos v<br>as<br>e exáme | vigentes<br>enes vige | Historia aca<br>Plan de est<br>Actuación p<br>Regularidad<br>Estado de S<br>Mis inscripci<br>Reinscripcio | idémica<br>udios<br>irovisoria de e:<br>des<br>Solicitud de Tít<br><b>iones</b><br>ones a Carrera | xámene<br>ulos<br>IS | 15                |         |              |       |                       |                     |  |
| Materia                                                                                                | Año                                                      | Turno I                    | Vlesa                 | Sede                                                                                                    | Día                                                                                               | Hora                 | Fecha de<br>insc. | Тіро    | Estado       | Order | Certificado<br>examen | Comprobante<br>Insc |  |
| DISEÑO DE<br>INDUMENTARIA II                                                                           | 2019                                                     | Mayo (                     | DL-<br>)0210-1        | PIGÜÉ                                                                                                    | 23/05/2019                                                                                        | 17:00                | 22/05/2019        | Regular | Activa       | 1     |                       |                     |  |
| MOLDERÍA I                                                                                             | 2019                                                     | Junio [                    | DL-<br>)0212-1        | TRES<br>ARROYOS                                                                                           | 01/06/2019                                                                                        | 15:00                | 13/05/2019        | Libre   | Activa       | 1     |                       | ۵                   |  |

## **OTRAS CUESTIONES A TENER EN CUENTA**

- La inscripción a exámenes generalmente finaliza 24 o 48 horas antes del día del examen. Una vez finalizado el período de inscripción a exámenes ya no podrá inscribirse.
- Si se inscribió en un examen final y por algún motivo no va a presentarse a rendir, puede anular su inscripción a examen con la opción <u>Dar de baja</u>, que se encuentra en el mismo sitio donde se realizó la inscripción. (El plazo para la anulación es igual al plazo de inscripción, generalmente 24 o 48 hs. antes del examen). Si no realiza la anulación del examen y no se presenta a rendir, se lo calificará como ausente, esto no afectará su promedio, pero se recomienda avisarle al profesor para que tome conocimiento de que hay alumnos anotados que no se presentarán a rendir.
- Modalidad de examen REGULAR: es cuando el alumno aprobó el cursado de la materia
- Modalidad de examen LIBRE: es cuando el alumno no tiene el cursado de la materia aprobado.